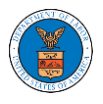

## HOW TO ACCESS CASES DIRECTLY?

 Click on the eFile & eServe with the Office of the Administrative Law Judges (OALJ) or Board of Alien Labor Certification Appeals (BALCA) tile from the main dashboard.

#### Dashboard

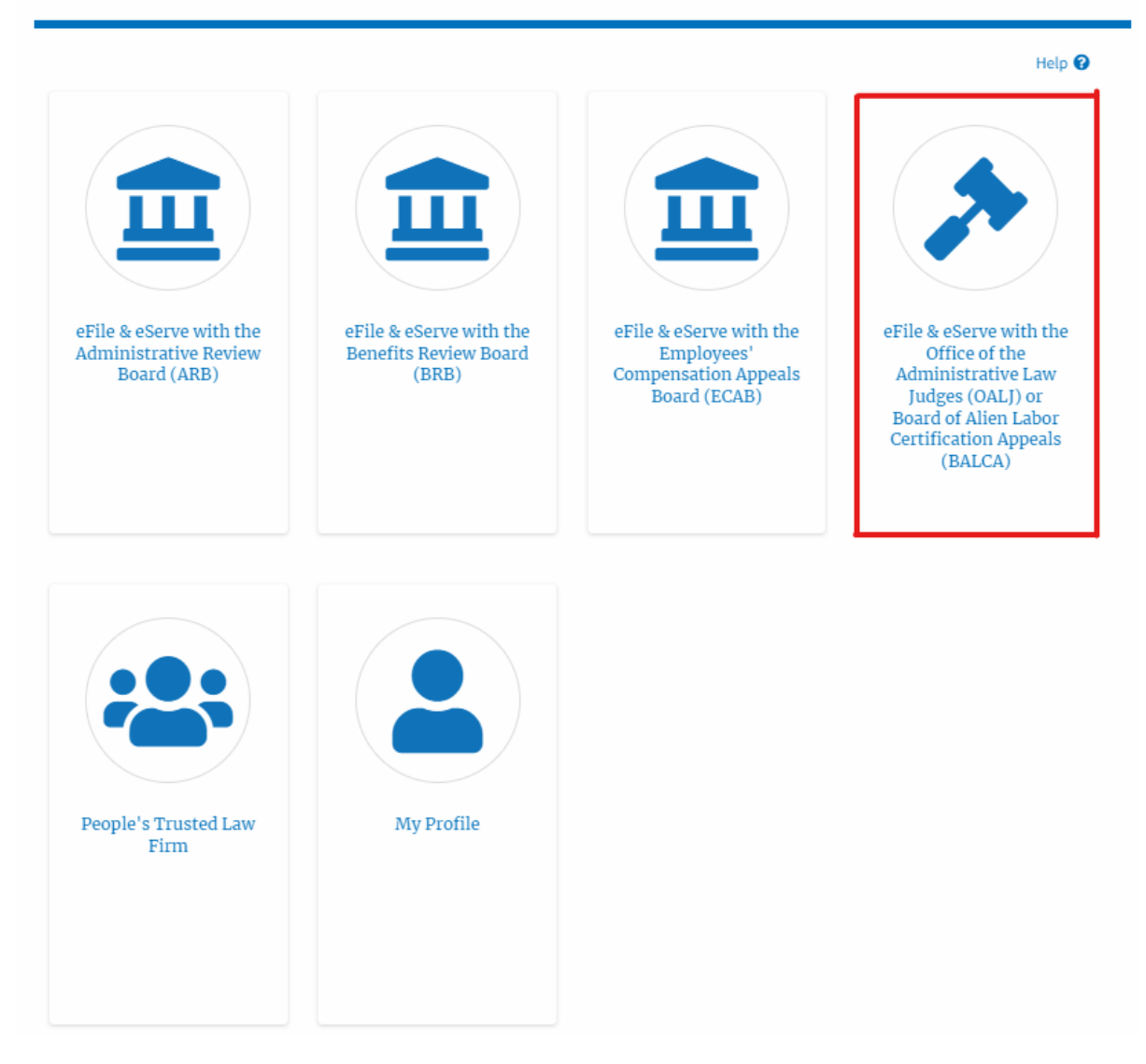

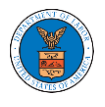

2. Click on the Access Cases button.

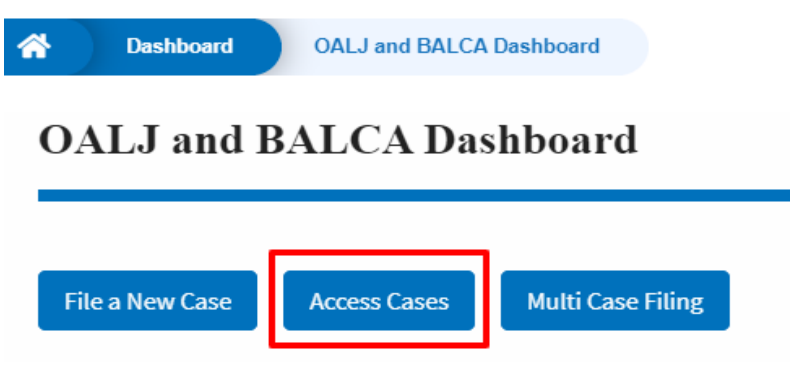

3. Search any case and click on the <OALJ Case Number> displayed.

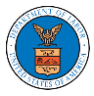

# eFile and eServe

| Search Cases             |                                              |      | 1 |
|--------------------------|----------------------------------------------|------|---|
| 2012AIR00014             |                                              | 0    |   |
| You can search using OAI | LJ Case Number, Claimant Name, Agency Refere | ence |   |
|                          |                                              |      |   |
| OALJ Case Number form    | nat should be YYYYCaseTypeCodeNNNNN          |      |   |

4. Select the required organization and click on the **Add to Dashboard** button.

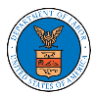

# eFile and eServe

| ummary            | 7                      |  |
|-------------------|------------------------|--|
| File Case Number  | EFS-OALJ-2007-200097   |  |
| OALJ Case Number  | 2012AIR00014           |  |
| gency Reference # | 9-3290-12-001          |  |
| Case Type         | AIR                    |  |
| Case Type Group   | WHISTLE BL             |  |
| LJ Decision Date  | 12/27/2018 - 00:00 EST |  |
| Claimant Name     | MAWHINNEY ROBERT S.    |  |
| imployer Name     |                        |  |
| Status            | CLOSED                 |  |
| ocketed Date      | 07/11/2020 - 13:21 EST |  |

5. The case details page will show a confirmation message.

### **Case Details**

| Case suc           | cessfully added to the dashboar | 1 |  |
|--------------------|---------------------------------|---|--|
| Summary            | ,                               |   |  |
| eFile Case Number  | EFS-OALJ-2207-215357            |   |  |
| DALJ Case Number   | 2012AIR00014                    |   |  |
| Agency Reference # | 9-3290-12-001                   |   |  |
| Case Type          | AIR                             |   |  |
| Case Type Group    | WHISTLE BL                      |   |  |
| ALJ Decision Date  | 12/27/2018 - 00:00 EST          |   |  |
| Claimant Name      | MAWHINNEY ROBERT S.             |   |  |
| Employer Name      | AMERICAN AIRLINES ET AL         |   |  |
| Office             | NEWPORT NEWS                    |   |  |
| Assigned Judge     | JOHNSON, PAUL                   |   |  |
| Status             | CLOSED                          |   |  |
| Docketed Date      | 11/13/2014 - 12:11 EST          |   |  |

6. Click on the **OALJ and BALCA Dashboard** breadcrumb to go to the case dashboard.

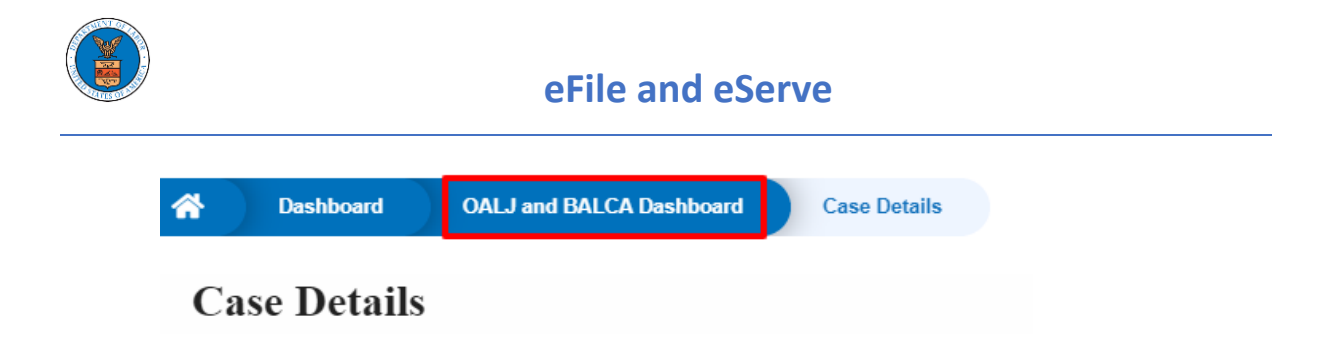

7. The accessed case will be shown in your **Accessed Cases** table with the **Observer** User Type.

| *             | Dashboard                                              | OALJ and BALCA Dashboard                         |                      |                 |                  |                                |                                           |             |  |  |  |
|---------------|--------------------------------------------------------|--------------------------------------------------|----------------------|-----------------|------------------|--------------------------------|-------------------------------------------|-------------|--|--|--|
| (             | OALJ and BALCA Dashboard                               |                                                  |                      |                 |                  |                                |                                           |             |  |  |  |
|               | File a New Case     Access Cases     Multi Case Filing |                                                  |                      |                 |                  |                                |                                           |             |  |  |  |
| <b>A</b><br>⊤ | Accessed Case                                          | <b>S</b><br>of cases you have access to. Click o | n the OALJ Case Numb | er link to viev | w case status, a | ccess filings and servings and | d to submit new filings.                  |             |  |  |  |
|               |                                                        |                                                  |                      |                 |                  |                                | Showing 5 of 16 records                   | View More + |  |  |  |
|               | OALJ Case Number                                       | Claimant Name                                    | Employer Name        | Status          | User Type        | Accessed On                    | Organization                              |             |  |  |  |
|               | 2012AIR00014                                           | MAWHINNEY ROBERT S.                              |                      | CLOSED          | Observer         | 09/15/2020 - 02:48 EST         | OALJ Filings Testing , 200 Constitution A | venue, NW   |  |  |  |

8. Click on the **View More** button to view all the accessed cases.

| Accessed Cases                                                                                                    |                      |               |        |           |                        |                                                   |      |  |  |
|----------------------------------------------------------------------------------------------------|----------------------|---------------|--------|-----------|------------------------|---------------------------------------------------|------|--|--|
| The following are the list of cases you have access to. Click on the OALJ Case Number link to view case status, access filings and servings and to submit new filings. |                      |               |        |           |                        |                                                   |      |  |  |
|                                                                                                    | Showing 5 of 16 reco |               |        |           |                        |                                                   | re 🕈 |  |  |
| OALJ Case Number                                                                                                    | Claimant Name        | Employer Name | Status | User Type | Accessed On            | Organization                                      |      |  |  |
| 2012AIR00014                                                                                                    | MAWHINNEY ROBERT S.  |               | CLOSED | Observer  | 09/15/2020 - 02:48 EST | OALJ Filings Testing , 200 Constitution Avenue, N | N    |  |  |

### 9. All the accessed cases will be listed on the Accessed Cases page.

| <b>*</b> | Dashboard OALJ and BALCA Dashboard Accessed Cases  Accessed Cases |                            |                                                    |                                            |                    |                      |                |                           |                                                     |        |
|----------|-------------------------------------------------------------------|----------------------------|----------------------------------------------------|--------------------------------------------|--------------------|----------------------|----------------|---------------------------|-----------------------------------------------------|--------|
| [        | The following are the li<br>Case Number<br>Search Case Number     | ist of cases you have acco | ess to. Click on t<br>Claimant Nam<br>Search Claim | he OALJ Case Number lir<br>Ie<br>Iant Name | k to view case sta | tus, access f<br>ply | ilings and ser | vings and to submit       | new filings. H                                      | lelp 🕜 |
|          | OALJ Case<br>Number                                               | Claimant Name              |                                                    | Employer Name                              |                    | Status               | User<br>Type   | Accessed On               | Organization                                        |        |
|          | 2012AIR00014                                                      | MAWHINNEY ROBERT           | S.                                                 |                                            |                    | CLOSED               | Observer       | 09/15/2020 -<br>02:48 EST | OALJ Filings Testing, 200 Constitutio<br>Avenue, NW | 'n     |